# ระบบลาออนไลน์

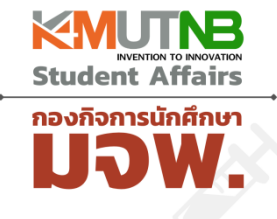

#### กองกิจการนักศึกษา

### มหาวิทยาลัยเทคโนโลยีพระจอมเกล้าพระนครเหนือ

#### ระบบลาออนไลน์

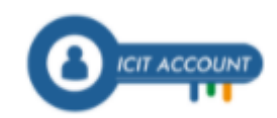

Sign in with ICIT account

| Username | ×       |
|----------|---------|
| Password | <u></u> |
| Sign in  |         |

# 1. เข้าไปที่ https://pls.kmutnb.ac.th/site/login

Sign in

#### ระบบลาออนไลน์ กรอกชื่อบัญชี ICIT ICIT ACCOUNT และรหัสผ่าน Sign in with ICIT account Username $\sim$ Password เข้าระบบด้วยรหัส ICIT ACCOUNT ยกตัวอย่าง User ICIT Account@kmutnb.ac.th เช่น O About ICIT Account / Forget Your Password khuansirinpornr@kmutnb.ac.th เวลาใช้จริงไม่ต้องใส่ @kmutnb.ac.th Password : จากระบบ ICIT Account \*\* หากลืมรหัสผ่านสามารถกู้คืนได้ที่ https://account.kmutnb.ac.th/web/recovery/index Line@ for Notification Alert \*\*\* หากท่านมีปัญหาในการเข้าใช้งานสามารถสอบถามได้ผ่านช่องทาง Facebook ของสำนักคอมฯ ชื่อ ICIT KMUTNB

### 2. เข้าไปแก้ไขข้อมูลส่วนตัวให้เป็นปัจจุบัน

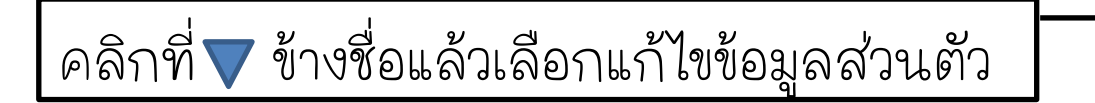

| PLS KMUTNB                                                                                                    | =                                                              |                                             | TH 🚍   EN 😹 | ยินดีต้อนรับ( นางสาวขวัณสิริณภรณ์ ฤกษ์ใหญ่ |
|----------------------------------------------------------------------------------------------------|----------------------------------------------------------------|---------------------------------------------|-------------|--------------------------------------------|
| <ul> <li>บางสาวปวัญสีรัณกรณ์ ฤกษ์</li> <li>เชียาม</li> <li>รายการลาของท่าน<br/>(Your leave history)</li> <li>สรุปจำมวนวันลาคงเหลือ<br/>ของท่าน (Report)</li> <li>รายการลาที่ก่านเคยอนุบัติ<br/>(You've previously approved)</li> </ul> | ระบบวันลาออนไลน์<br>มหาวิทยาลัยเทคโนโลยีพระจอมเกล้าพระนครเหนือ |                                             |             | ChucksµośuTru<br>Logout                    |
|                                                                                                    | รายการลาของท่าน / จัดทำใบลา<br>More info Ø                     | สรุปจำนวนวันลาคงเหลือของท่าน<br>Mare into O |             |                                            |

| 1. ข้อมูลส่วนตัว (Personal info)    |                         |                       |                        |                          |                        |
|-------------------------------------|-------------------------|-----------------------|------------------------|--------------------------|------------------------|
| 🕒 Sync อัพเดทข้อมูลตนเอง (Sync upda | ate information)        |                       |                        |                          |                        |
| <mark>คำนำหน้าชื่อ</mark><br>มางสาว | คำนำหน้าชื่อทางการศึกษา | คำนำหน้าชื่อทางบริหาร | ตำแหน่งบริหาร (*ถ้ามี) |                          |                        |
|                                     |                         |                       |                        |                          |                        |
| หมายเลขประจำตัวประชาชน              |                         | ชื่อ                  |                        | นามสกุล                  |                        |
|                                     |                         | ขวญสรณภรณ             |                        | ฤกษ์(Rญ                  |                        |
| วันเกิด                             |                         | Your phone            |                        | Email                    |                        |
|                                     |                         |                       |                        | khuansirinpornr@kmutnb.a | th                     |
| ที่อยู่ที่สามารถติดต่อได้ระหว่างลา  |                         |                       |                        |                          | <u> </u>               |
| (                                   |                         |                       |                        | แก้ไขเพื่อรัง            | าการแจ้งเตือนผ่านอีเมล |
|                                     |                         |                       | •                      |                          |                        |
|                                     | li li                   |                       | $\sum$                 |                          |                        |
|                                     |                         |                       |                        |                          |                        |
|                                     |                         |                       |                        | مسمماسيح                 |                        |
| 66716006                            | าที่เขนเอยี่ เกต        | 12 112 517121         | 1607258,0,1 6          | เลรา เดเป็มหว่า          | 1001.127.99,12         |

#### 3. ไปที่รายการลาของท่าน

| PLS KMUTNB                                                                                                    | /                                   |                                    |                       |                        |                                | TH 🚍 I EN 🖼     | ยินดีต้อนรับ( นางสาวขวัญสิริณภรณ์ ฤกษ์ใหญ่ ) |
|----------------------------------------------------------------------------------------------------|-------------------------------------|------------------------------------|-----------------------|------------------------|--------------------------------|-----------------|----------------------------------------------|
| <ul> <li>แกงสาวชวัณสีริณภรณ์ ont</li> <li>เช้งาน</li> <li>รายการสายองกำน</li> <li>(Your leave history)</li> </ul> | บันทึกข้อมูลสำเร็จ!!!               |                                    |                       |                        |                                |                 | X                                            |
| <ul> <li>สรุปจำนวนวันลาคงเหลือ<br/>ของท่าน (Report)</li> </ul>                                                    | 1. ข้อมูลส่วนตัว (Personal info)    |                                    |                       |                        |                                |                 |                                              |
| <ul> <li>รายการลาที่ท่านเคยอนุมัติ</li> <li>(You've previously approved)</li> </ul>                               | 💩 Sync อัพเดทข้อมูลตนเอง (Sync up   | date information)                  |                       |                        |                                |                 |                                              |
|                                                                                                    | <b>คำนำหน้าชื่อ</b><br>นางสาว       | คำนำหน้าชื่อทางการศึกษา            | คำนำหน้าชื่อทางบริหาร | ตำแหน่งบริหาร (*ถ้ามี) |                                |                 |                                              |
|                                                                                                    | หมายเลขประจำตัวประชาชน              |                                    | ชื่อ                  |                        | นามสกุล                        |                 |                                              |
|                                                                                                    | ,                                   |                                    | ขวัญสิริณภรณ์         |                        | ពុកមរៃអស្ល                     |                 |                                              |
|                                                                                                    | ວັυιກັດ                             |                                    | Your phone            |                        | <b>Email</b><br>khuansirinporn | ir@kmutnb.ac.th |                                              |
|                                                                                                    | ที่อยู่ที่สามารถติดต่อได้ระหว่างลา  |                                    |                       |                        |                                |                 |                                              |
|                                                                                                    | 37 ถนนกรุงเทพ-นนท์7 ต่าบางเขน อำเภล | อเมืองนนทบุรี จังหวัดนนทบุรี 11000 | e                     |                        |                                |                 |                                              |

| PLS KMUTNB                                                                     | =              |             |          |                                      |      |                             | TH 🚍   EN 🚟     | ยินดีต้อนรับ( นางสาวขวัญ  | มสิริณภรณ์ ฤกษ์ใหญ่ ) |
|--------------------------------------------------------------------------------|----------------|-------------|----------|--------------------------------------|------|-----------------------------|-----------------|---------------------------|-----------------------|
| <ul> <li>นางสาวขวัณสิริณภรณ์ ฤกษ์</li> <li>ใช้งาน</li> </ul>                   |                |             |          |                                      |      |                             |                 |                           |                       |
| <ul> <li>รายการลาของท่าน</li> <li>(Your leave history)</li> </ul>              | รายการล        | าของฉน (M   | ly list) |                                      |      |                             | i≣ + _ <u>⊅</u> | Export ข้อมูล 🗸 🕇 เพิ่มรา | ายการ (Create new)    |
| <ul> <li>สรุปจำนวนวันลาคงเหลือ</li> </ul>                                      |                |             |          |                                      |      |                             |                 |                           | 1                     |
| ของท่าน (Report)                                                               | เลขที่รายการลา | ประเภทการลา |          | วันที่เริ่มต้น และวันที่สิ้นสุดวันลา | ндма | วันที่ทำรายการ              | สถานะรายการลา   | สถานะ                     | Manage                |
| <ul> <li>รายการลาที่ท่านเคยอนุมัติ<br/>(You've previously approved)</li> </ul> |                | Select      | ~        | วันที่เริ่มตัน (Startdate)           |      | วันที่ทำรายการ (Createdate) | select          | ิ ✔ ปกติ                  | ·                     |
|                                                                                |                |             |          | วันที่สิ้นสุด (Enddate)              |      |                             |                 |                           |                       |
|                                                                                | ไม่พบผลลัพธ์   |             |          |                                      |      |                             |                 |                           |                       |
|                                                                                |                |             |          |                                      |      |                             |                 |                           |                       |
|                                                                                |                |             |          |                                      |      |                             |                 |                           | 1                     |
|                                                                                |                |             |          |                                      |      | <b></b>                     |                 | ń                         | {                     |
|                                                                                |                |             |          |                                      |      | 4 00                        |                 |                           |                       |
|                                                                                |                |             |          |                                      |      | 4. 110                      | + เพมราย        | ยากร                      | 1                     |

## 5. กรอกข้อมูลครบถ้วนแล้ว <u>กดบันทึก</u> ด้านล่าง

นางสาวขวัญสิริณภรณ์ ฤกษ์ 🌒 ใช้งาน

| •  | รายการลาของท่าน    |
|----|--------------------|
| (Y | our leave history) |

#### ทำรายการการลา (Create new)

| (Your leave history)                                           | ประเภทการลา                                                                                                    | ประวัติการลาประเภท "ลาพักผ่อน ประจำปึงบประเภณ 2565 ของท่าน                                      |                                                                                                    |                      |        |           |                                           |    |  |  |
|----------------------------------------------------------------|----------------------------------------------------------------------------------------------------|-------------------------------------------------------------------------------------------------|----------------------------------------------------------------------------------------------------|----------------------|--------|-----------|-------------------------------------------|----|--|--|
| <ul> <li>สรุปจำนวนวันลาคงเหลือ<br/>ของท่าน (Report)</li> </ul> | ลาพักผ่อน                                                                                                    |                                                                                                 | จำนวนวันลาที่ได้รับทั้งหมด / ที่สามารถใช้ได้ (Day จำนวนวันลาที่ใช้ไป จำนวนวันลาคงเหลือ (Days จำนวนครั้งที่ลา (<br>received / Can be used) (Day used) remaining) history) |                      |        |           | nt จำนวนครั้งคงเหลือ (Count<br>Remaining) |    |  |  |
| > ตายอากอาที่ท่านเอยอนนัส<br>                                  | เรียนถึง                                                                                                    | ŀ                                                                                               | 10 0 10 0 -                                                                                                    |                      |        |           |                                           |    |  |  |
| (You've previously approved)                                   | ผู้อ่านวยการกองกิจการนักศึกษา                                                                                     | ľ                                                                                               | ชื่อผู้อนุมัติที่แสดงในใบลา 2 ท่าน (The name of th                                                                                                    | e approver show in f | form)  |           |                                           |    |  |  |
|                                                                | เขียนที่                                                                                                    | ท่านที่ 1 แ.ส. ณัฐพร มียวิทยาการ                                                                |                                                                                                    |                      |        |           |                                           |    |  |  |
|                                                                | กองกิจการนักศึกษา สำนักงานอธิการบดี                                                                               |                                                                                                 |                                                                                                    |                      |        |           |                                           |    |  |  |
|                                                                | 🖲 ขอลาแบบปกติ (Common case) 🔿 ขอลาแบบกะกันหัน (Sudden case)                                                       |                                                                                                 | ้<br>*หากข้อมูลไม่ถูกต้องกรุณาแจ้งเจ้าหน้าที่ฝ่ายบุคคลของท่านเพื่อแก้ไข (if the information is incorrect, please tell your HR staff to correct it.)                      |                      |        |           |                                           |    |  |  |
|                                                                | วันที่เริ่มต้น และวันที่สิ้นสุดวันลา                                                                              |                                                                                                 | L                                                                                                    |                      |        |           |                                           |    |  |  |
|                                                                | 2022-02-09 ถึง 2022-02-09                                                                                         |                                                                                                 |                                                                                                    | 989178119867         |        |           |                                           |    |  |  |
|                                                                |                                                                                                    | NA IOPNAL                                                                                       |                                                                                                    |                      |        |           |                                           |    |  |  |
|                                                                | จำนวนวันที่ลา                                                                                                    |                                                                                                 | ลาป่วย : วันแรกทีกลับมาปฏิบัติงาน<br>ลากิจ : ลาได้ทั้งก่อนและหลัง<br>ลาพักผ่อน : ลาล่วงหน้าอย่างน้อย 3 วัน                                                               |                      |        |           |                                           |    |  |  |
|                                                                | 1                                                                                                    |                                                                                                 |                                                                                                    |                      |        |           |                                           |    |  |  |
|                                                                | halfday                                                                                                    |                                                                                                 |                                                                                                    |                      |        |           |                                           |    |  |  |
|                                                                | เลือก                                                                                                    | ~                                                                                               |                                                                                                    |                      |        |           |                                           |    |  |  |
|                                                                | индина                                                                                                    |                                                                                                 |                                                                                                    |                      |        |           |                                           |    |  |  |
|                                                                | ้กลับต่างจังหวัด                                                                                                  | 11                                                                                              |                                                                                                    | *กรณี ลาคล           | อดบุตร | ลาอุปสมบท | ลาไปพักผ่ย                                | )น |  |  |
|                                                                | แบบไฟล์ ("รองรับไฟล์ "pdf , docx , jpg" ขนาดไม่เกิน 5MB)<br>Add file ("Support "type pdf , docx" , jpg limit 5MB) | ต่างประเทศ ต้องเรียนถึง <u>รองอธิการบดีฝ่ายบริหาร</u><br>โดยผ่านรองอธิการบดีฝ่ายกิจการนักศึกษาฯ |                                                                                                    |                      |        |           |                                           |    |  |  |
|                                                                | Select îWá 🖀 tâc                                                                                                  |                                                                                                 |                                                                                                    |                      |        |           |                                           |    |  |  |
|                                                                | บันทึก (Save) ยกเล็ก (Clear)                                                                                      | พร้อมแนบบันทึกข้อความ                                                                           |                                                                                                    |                      |        |           |                                           |    |  |  |

## ตัวอย่างที่บันทึกข้อมูลสำเร็จแล้ว

| PLS KMUTNB                                                                     | Ξ                                  |                 |                                                                                            |         |                             | TH 🚍   EN 💥 ēud     | ถีต้อนรับ( นางสาวขวัก | บสิริณภรณ์ ฤกษ์ใหญ่ ) |
|--------------------------------------------------------------------------------|------------------------------------|-----------------|--------------------------------------------------------------------------------------------|---------|-----------------------------|---------------------|-----------------------|-----------------------|
| <ul> <li>เทงสาวขวัญสิริณภรณ์ ฤกษ์</li> <li>เช้งาน</li> </ul>                   |                                    |                 | ,                                                                                          |         |                             |                     |                       |                       |
| <ul> <li>รายการลาของท่าน</li> <li>(Your leave history)</li> </ul>              | รายการล                            | าของฉน (My เเรเ | :)                                                                                         |         |                             |                     |                       |                       |
| <ul> <li>สรุปจำนวนวันลาคงเหลือ<br/>ของท่าน (Report)</li> </ul>                 | บันทึกข้อมูล                       | สำเร็จ!!        |                                                                                            |         |                             |                     |                       | ×                     |
| <ul> <li>รายการลาที่ท่านเคยอนุมัติ<br/>(You've previously approved)</li> </ul> |                                    |                 |                                                                                            |         |                             | I≣ - ▲ Export       | ข้อมูล 🔻 🕇 เพิ่มร     | ายการ (Create new)    |
|                                                                                | แสดง <b>1 ถึง 1</b> จาก <b>1</b> ผ | งลลัพธ์         |                                                                                            |         |                             |                     |                       | *                     |
|                                                                                | เลขที่รายการลา                     | ประเภทการลา     | วันที่เริ่มต้น และวันที่สิ้นสุดวันลา                                                       | เหตุผล  | วันที่ทำรายการ              | สถานะรายการลา       | สถานะ                 | Manage                |
|                                                                                |                                    | Select 🗸        | วันที่เริ่มต้น (Startdate)                                                                 |         | วันที่ทำรายการ (Createdate) | select 🗸            | ปกติ 🗸                | •                     |
|                                                                                | 2565-0002172                       | ลาพักผ่อน       | รับเสนสุด (Enduare)<br>เริ่ม 9 กุมภาพันธ์ 2565<br>สั้นสุด 9 กุมภาพันธ์ 2565<br>จำนวน 1 วัน | พักผ่อน | 4 กุมภาพันธ์ 2565/15:46:28  | - ผ้ายบุคคลหน่วยงาน | ปกติ                  | 🔒 💿<br>🗘 กอนเรื่อง    |
|                                                                                |                                    |                 |                                                                                            |         |                             |                     |                       | -                     |

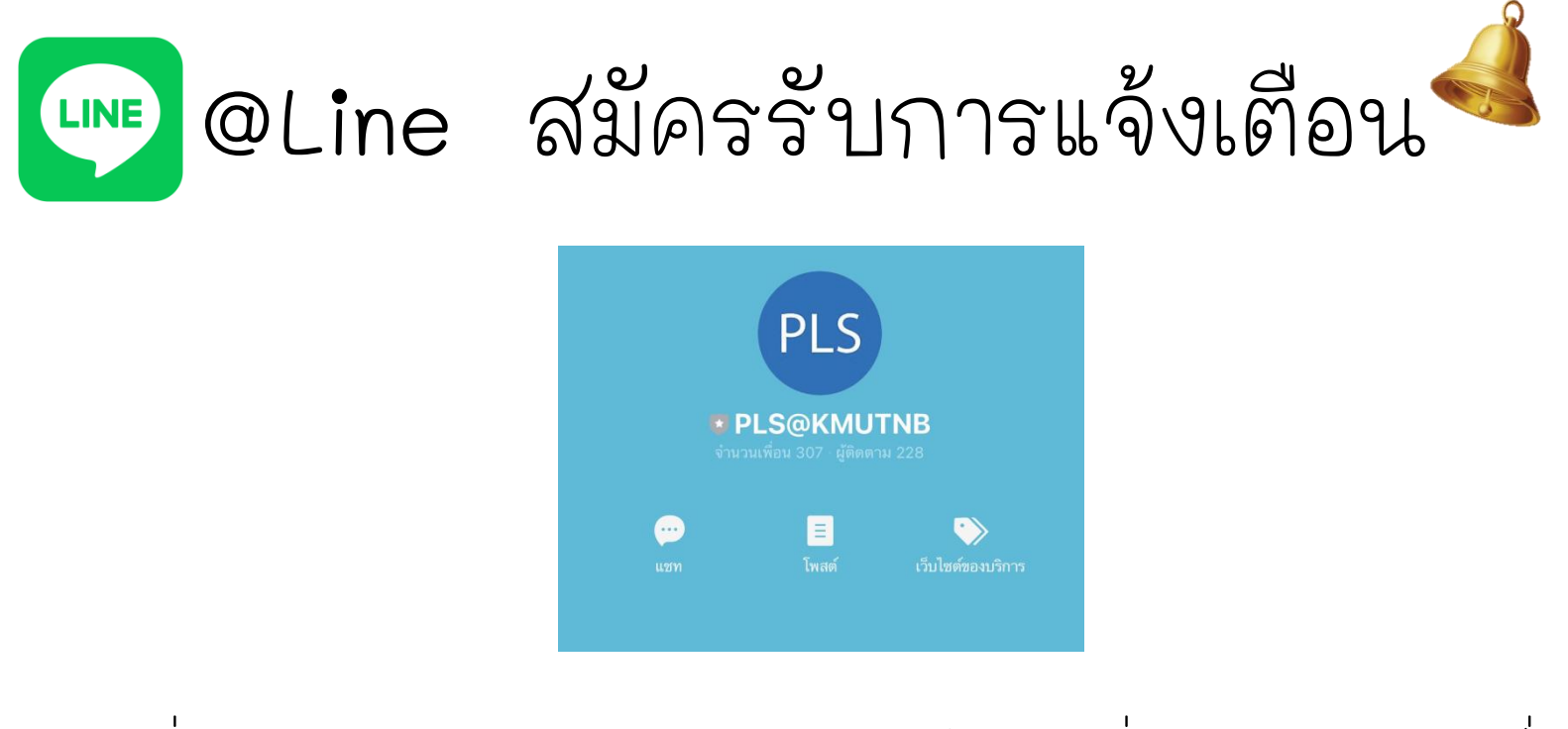

ช่องทางที่ 1 : Scan QR CODE

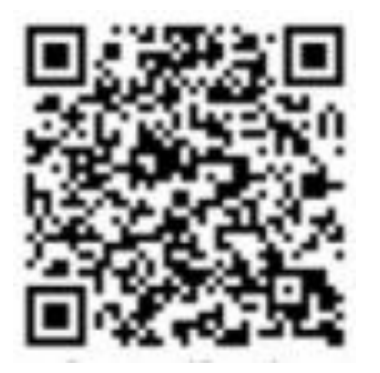

ช่องทางที่ 2 : กดค้นหาเพื่อน พิมพ์คำว่า @805biccg

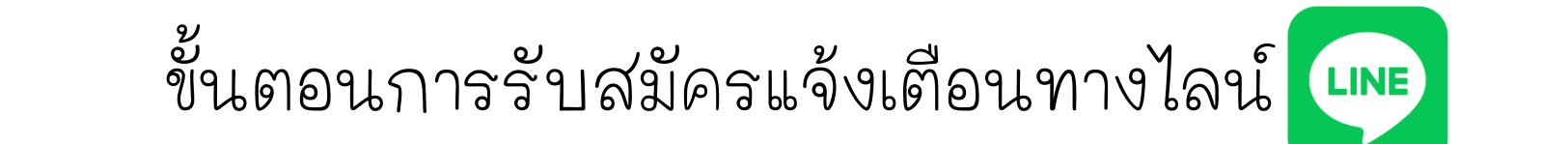

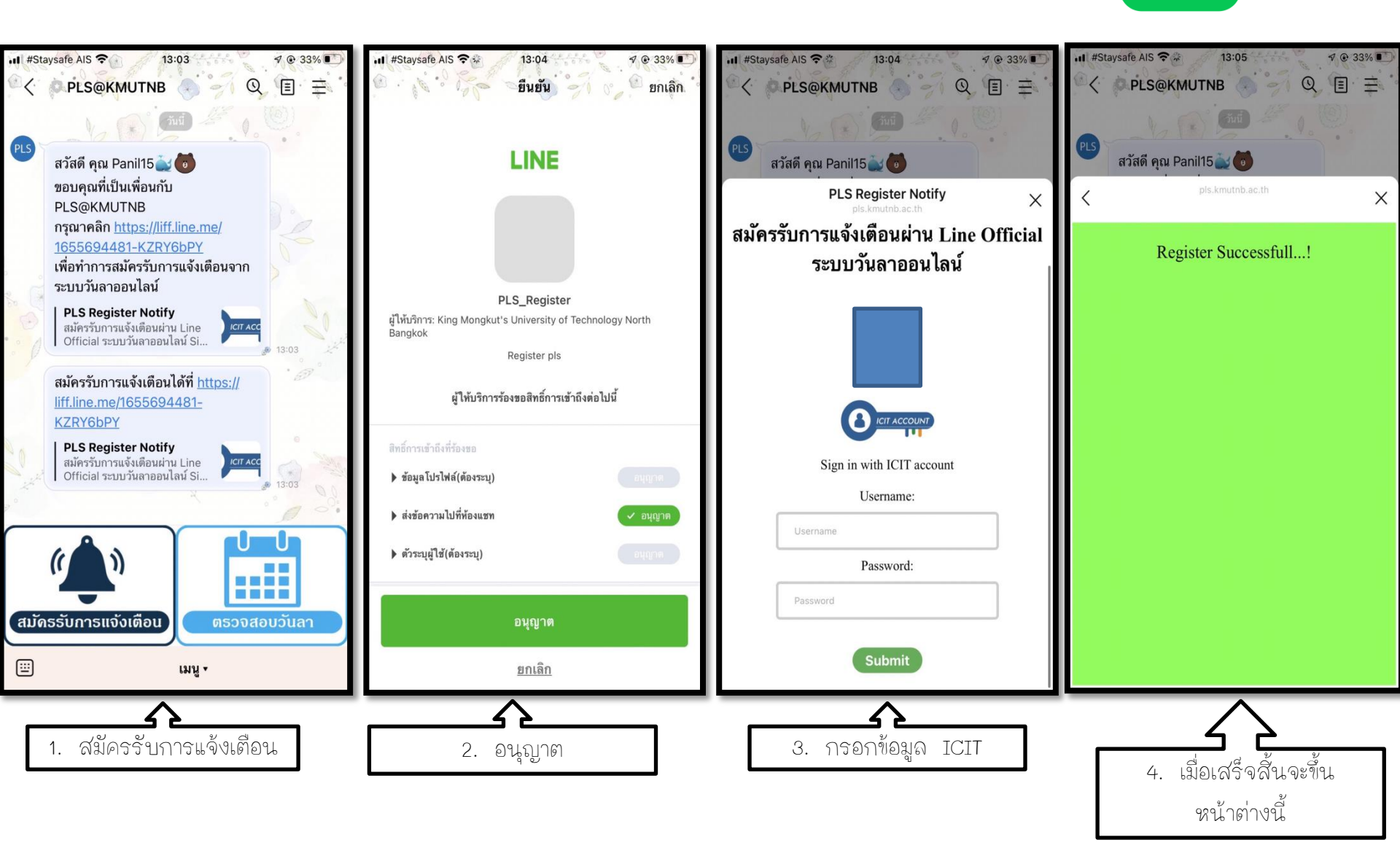

เมื่อทำการกรอกข้อมูลการลาในระบบเสร็จสิ้นแล้ว จะมีการแจ้งเตือนสถานะการลาของท่านผ่านทาง Line PSL ทันที

> ร เรียน นางสาวขวัญสิริณภรณ์ ฤกษ์ใหญ่ ท่านได้ทำรายการลาเลขที่ 2565-0002172 สถานะ : รอดำเนิน การ โปรดตรวจสอบที่ <u>https://</u> pls.kmutnb.ac.th/leavehistory/ index

> > Sign In

ระบบลาออนไลน์ Sign in with ICIT account Sign in About I...

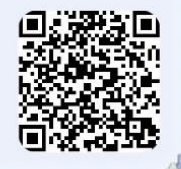

จัดทำโดย ฤกษ์ใหญ่ นางสาวขวัญสีริณภรณ์ นักวิชาการศึกษา กลุ่มงานบริหารและพัฒนาคุณภาพ

แหล่งที่มา : กองส่งเสริมวิชาการ สำนักงานอธิการบดี